#### 一、获取APP

在手机应用市场下载个人所得税 APP,并更新至最新版本。

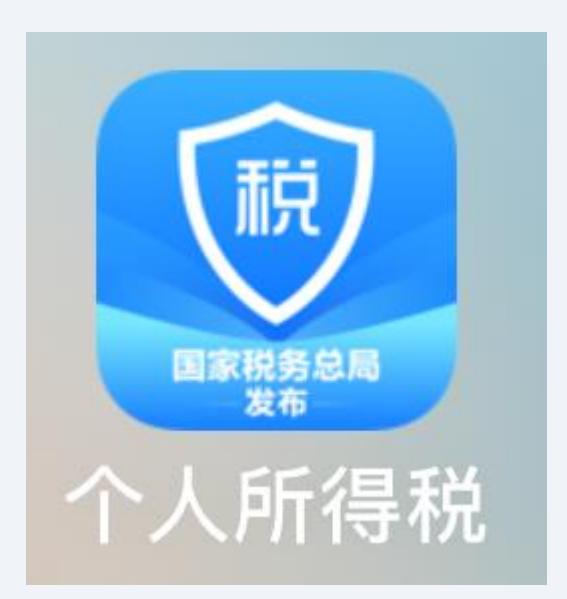

## 二、进入年度汇算页面

| 1、 | 点击 | 【首页】   |
|----|----|--------|
| 2, | 点击 | 【开始申报】 |

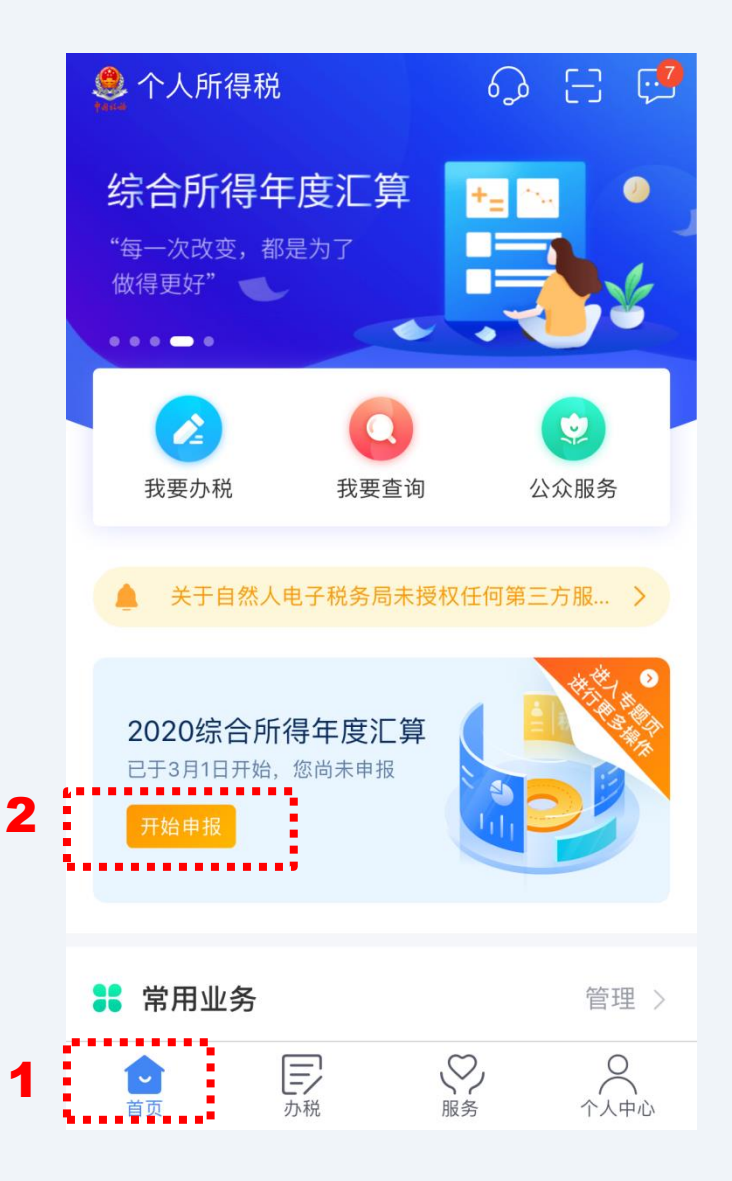

## 三、选择汇算年度

3、选择【2020年度】

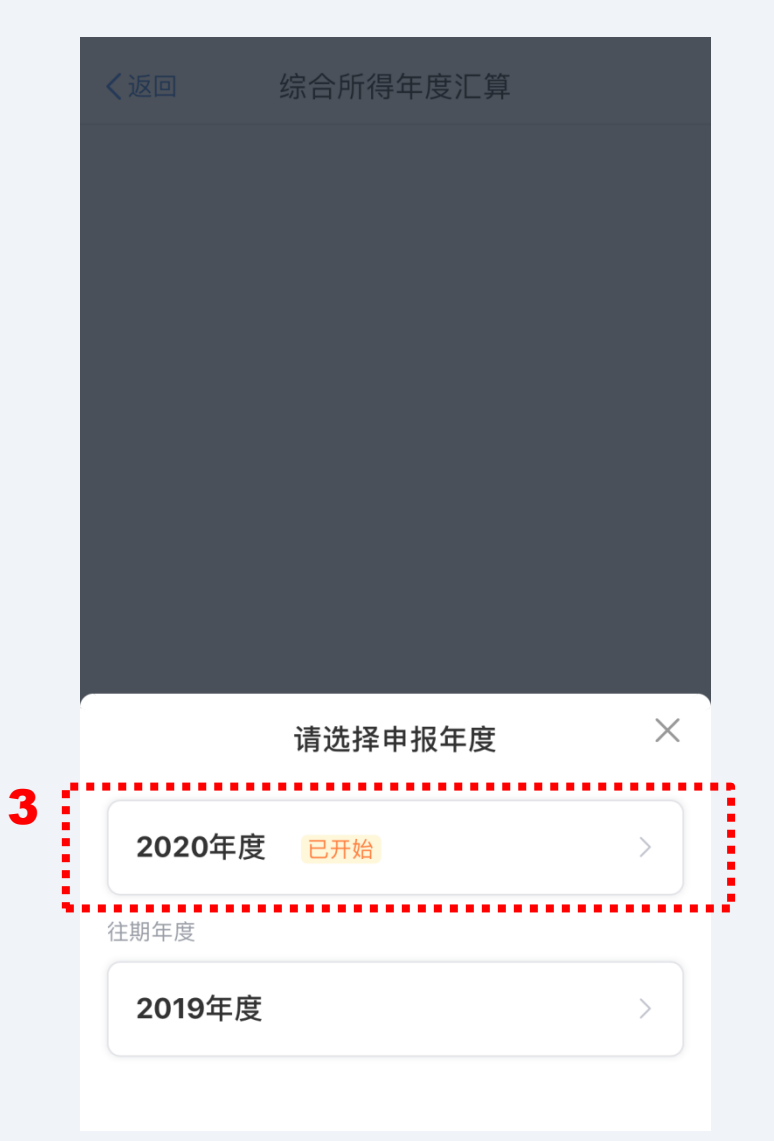

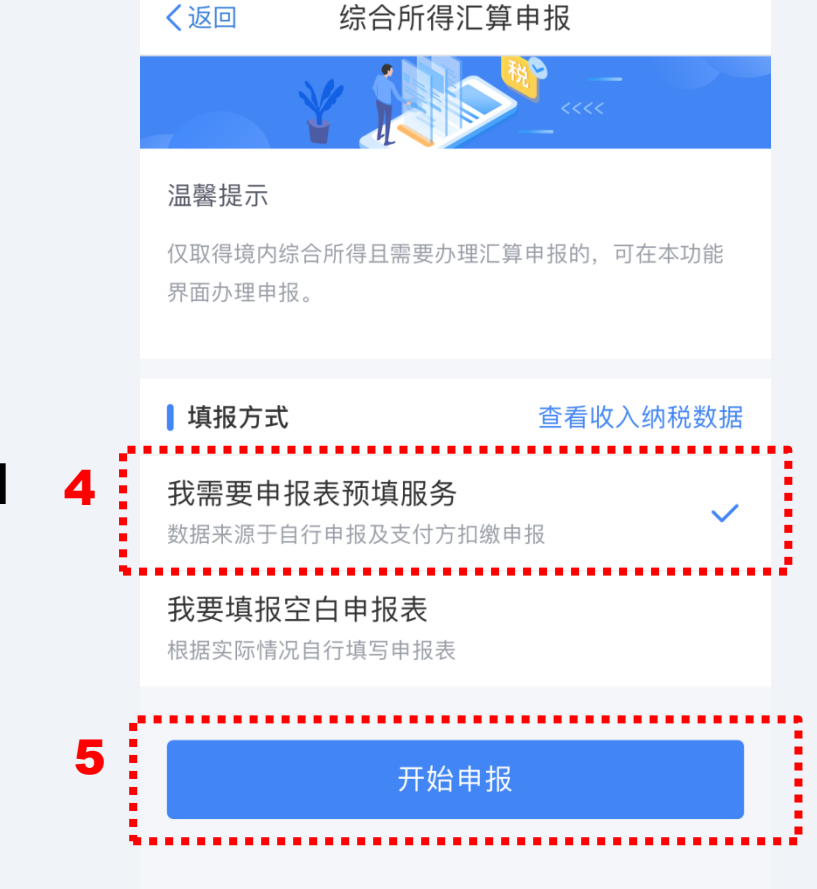

## 四、选择填报方式

4、选择【我需要申报表预填服务】5、点击【开始申报】

### 五、阅读申报须知

6、点击【我已阅读并知晓】

**〈**返回 标准申报须知

标准申报须知(我需要申报表预填服务)

#### 请您耐心阅读以下提示:

1、如您在2020年度已依法预缴个人所得税,且年 度综合所得收入不超过12万元或者年度汇算应补税 金额不超过400元或者不申请年度汇算退税,可免 于办理汇算申报。

2、如您有符合条件的大病医疗等专项附加扣除, 请提前在"专项附加扣除填报"模块填写信息。

3、如您有未申报的收入或未足额享受的税前扣除 项目,可在汇算申报时补充申报。

请仔细阅读《申报表使用说明》、《申报注意事 项》和《预填数据使用须知》 后进入正式申报。

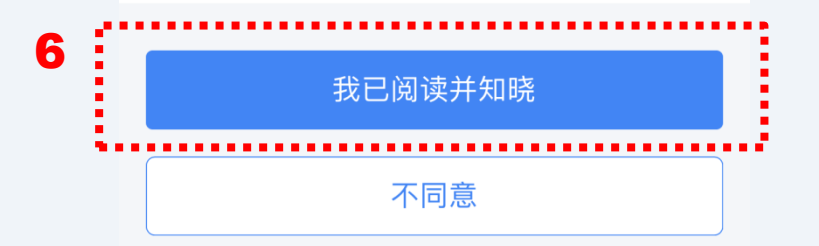

7

### 六、核对个人基础信息

7、核对个人信息、汇缴地信息, 无误后点击【下一步】

| く返回                      | 标准申报                       | 重置申报        |  |  |  |
|--------------------------|----------------------------|-------------|--|--|--|
|                          |                            | エ兴 ±ね こ上 存在 |  |  |  |
| <b>基</b> 半 信息            | 收入和稅則扣际                    | 祝叔订昇        |  |  |  |
| ┃ 个人基础信息                 |                            |             |  |  |  |
| 证件号码:3*****              | ******3                    | >           |  |  |  |
| 您的汇缴地为您的任职单位所在地。 查看汇缴地说明 |                            |             |  |  |  |
| 汇缴地                      |                            |             |  |  |  |
| 任职受雇单位                   | <b>壬职受雇单位</b> 苏州经贸职业技术学院   |             |  |  |  |
| 主管税务机关                   | 国家税务总局苏州国家高新技<br>术产业开发区税务局 |             |  |  |  |
|                          | 下一步                        |             |  |  |  |
|                          |                            | •••••       |  |  |  |

く返回

### 七、核对应纳税所得额

8、点击各类项目右侧【展开】按钮, 核对或更正收入、专项附加扣除等具 体信息

9、应纳税所得额逐项核对无误后, 点击【保存】【下一步】 基本信息 收入和税前扣除 税款计算 应纳税所得额=收入-费用-免税收入-减除费用-专项扣除-专

标准申报

. . .

项附加扣除-依法确定的其他扣除-准予扣除的捐赠额

请准确填写收入、费用、免税收入和税前扣除等信息,系统将根据您填 写的内容自动计算应纳税所得额。

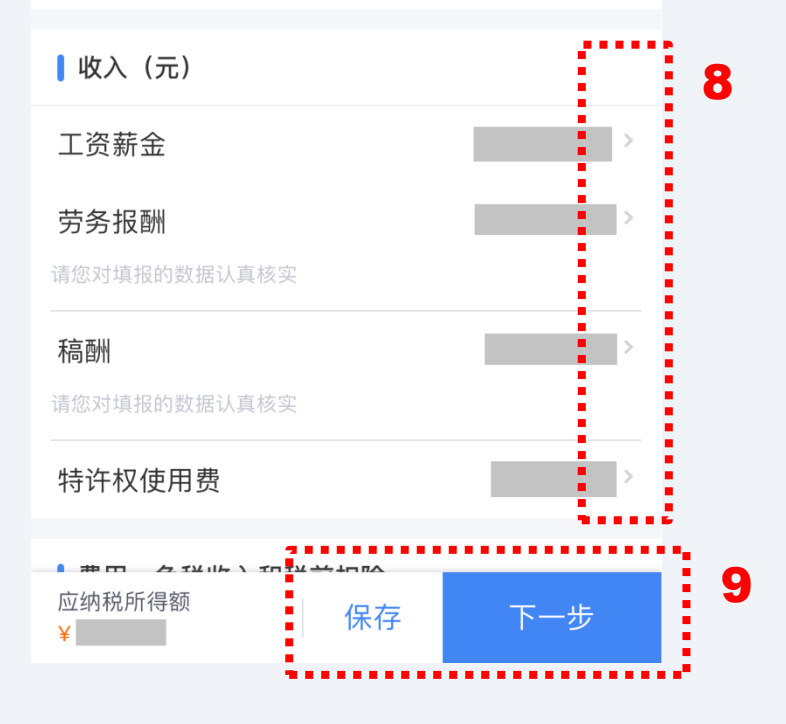

### 七、核对应纳税所得额

\* 特别提醒

可切换奖金计税方式后试算退补 情况,择优选择。

操作途径:核对页面,展开【工 资薪酬】,点击【奖金计税方式选 择】,可选择【全部并入综合所得计 税】或【单独计税】,系统默认选择 【单独计税】,进行后续操作试算。

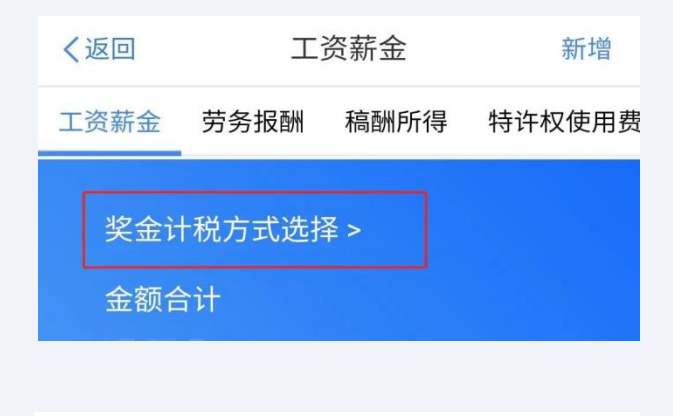

#### 取消 奖金计税方式选择 确定

 1、在年度汇算申报时,您可重新选择将全年一次性奖金收 入并入综合所得计税,也可以选择其中一笔奖金单独计 税。查看政策说明

2、奖金计税方式的选择,将会影响汇算的税款计算结果。 请您根据自身情况进行选择。

#### ▮"全年一次性奖金"计税方式

#### 全部并入综合所得计税

若选择此项,将会把所有的"全年一次性奖金"并入综合 所得申报中

试算后,择优选择

#### 单独计税 /

选择其中一笔单独计税,其余将全部并入综合所得 🗸 🗸 申报中

10

### 八、税款计算

- 10、系统自动计算得出【应补税额】
- 11、核对无误后,点击【提交申报】
- \* 涉及退补税的教职工,需要在APP 内绑定个人银行卡后【选择银行卡】 进行最后的清缴操作。

| く返回す                    | 示准申报   |      |  |  |  |
|-------------------------|--------|------|--|--|--|
| •                       | •      |      |  |  |  |
| 基本信息    收,              | 入和税前扣除 | 税款计算 |  |  |  |
| <b>」</b> 应纳税额           |        |      |  |  |  |
| 综合所得应纳税额()              | 元)     | 元 >  |  |  |  |
| 减免税额 ⑦                  |        |      |  |  |  |
| 减免税额(元)                 |        | ×    |  |  |  |
| 已缴税额 ⑦                  |        |      |  |  |  |
| 已缴税额(元)<br>已缴税额=收入的已缴税额 |        |      |  |  |  |
| 应补税额 🕜 = 应纳税额-减免税额-已缴税额 |        |      |  |  |  |
| 如有其他补充事项,可填写备注>         |        |      |  |  |  |
| 应补税额(元) ¥               | 保存     | 提交申报 |  |  |  |